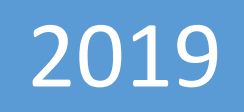

# National Voter Service Portal (NVSP)

Hands on training to SLMTs on August 27, 2019.

© Election Commission of India. All rights reserved.

### <u>PRELUDE</u>

Under EVP Program of ECI, it is expected that citizen will visit NVSP or use voters' helpline app or visit nearby facilitation center for: -

- 1. Checking their personal details such as name, father's name, DOB, Photo and address etc.
- 2. Verify the correctness and certify by uploading one document out of passport, Aadhar card etc.
- 3. If they find some error such as mistake in name or other details, they are requested to provide necessary documents to correct it.

Subsequently, the collected data from electors would be verified by respective BLOs using Mobile app. The use of mobile app is recommended to avoid "data entry "by Data entry operators, which often causes mistakes, and also to avoid the huge amount of paper work saving the cost and time both. The mobile app when used would directly update the verified information on the data base connecting BLO directly to the ER data base. This will help purification correctly with clear responsibility of BLOs.

The main objective of the EVP program is to verify each elector's entry, correct the errors, if any, in the entry of each elector, enable deletion of verified registered death cases and collection of enrolment forms for "unenrolled electors with qualifying date as Jan 1<sup>st</sup>, 2019. In addition, collection of information of prospective elector would streamline the process during summary revision of SSR 2020.

The other objective includes collection of photographs of AMF at polling station, Lat Long of the polling station and improved Nazari Naksha maps of Polling Stations. The drawing of part boundaries, creating GIS snapshot of Sections and point value of probable polling station would be very useful for publication of draft roll foe SSR 2020.

This document provides the step by step details of the process that needs to be followed for the collection of information of the electors.

#### CONTENTS

| PR | ELUDE  |                                      | . 1 |
|----|--------|--------------------------------------|-----|
| 1. | FOR    | ANONYMOUS USERS                      | . 4 |
|    | 1.1    | SERVICES FOR CITIZENS                | . 4 |
|    | 2.1    | SEARCH ELECTORAL ROLL                | . 5 |
|    | 3.1    | FORM 001                             | . 6 |
|    | 4.1    | TRACK APPLICATION STATUS             | . 6 |
|    | 5.1 DC | OWNLOAD ELECTORAL ROLL PDF           | . 7 |
|    | 6.1 KN | IOW YOUR BLO/ ERO/ AC/ PC DETAILS    | . 8 |
| 2. | FOR    | AUTHENTICATED USERS                  | 10  |
|    | 1. E   | LECTORS' VERIFICATION PROGRAM        | 11  |
|    | 2 F    | RESH INCLUSION/ ENROLLMENT           | 16  |
|    | 3 N    | IIGRATION TO OTHER PLACES            | 17  |
|    | 4 C    | ORRECTION IN PERSONAL DETAILS        | 18  |
|    | 5 D    | ELETION OF ENROLLMENT (SELF/ FAMILY) | 18  |

#### 1. FOR ANONYMOUS USERS

Users will navigate to the link <u>http://117.239.183.245/NVSPDemo/</u> to open NVSP on their PCs/ Laptops/ Mobile Phones/ Tablets etc. After navigatin to the above link users will arrive at the home page of NVSP as shown in the figure.

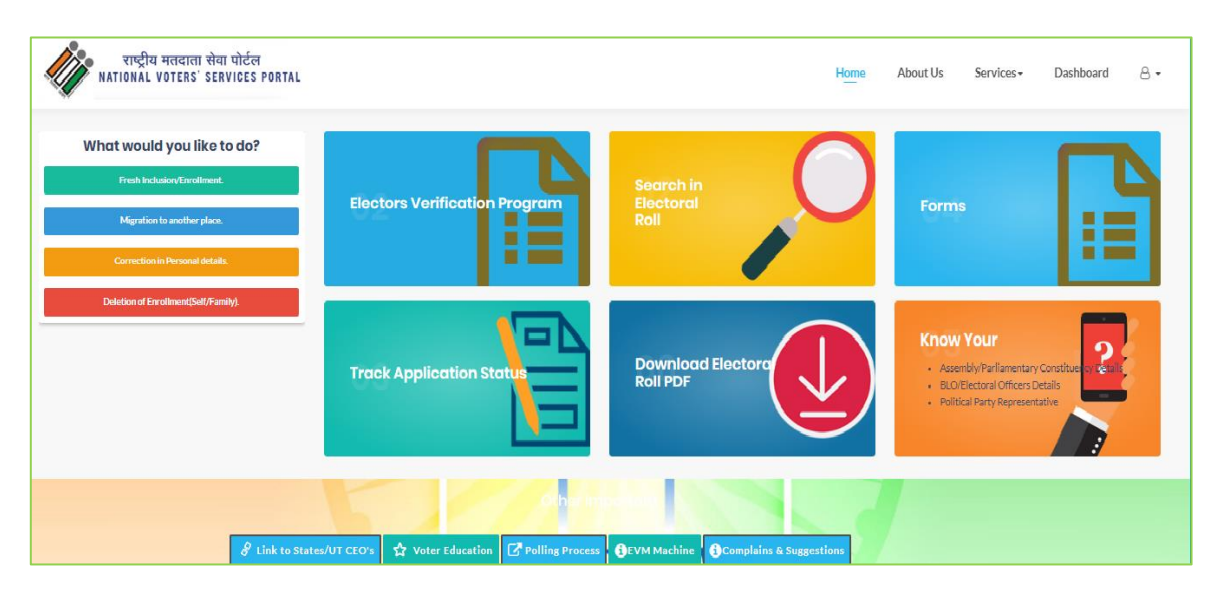

Fig 1.1 NVSP Home Page

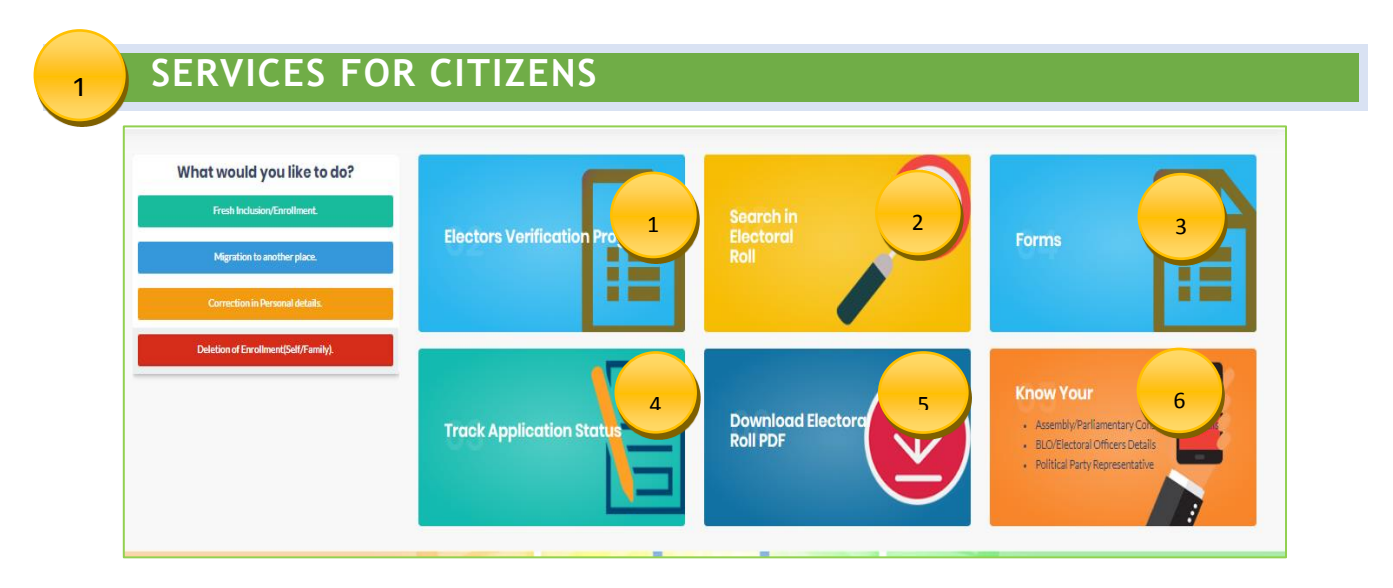

Fig 1.2 – Services for citizens

Functionality of each tab shown in the picture above is given as under:

Note: - Facilities shown in Point 1 will only be available to authenticated users. To authenticate as a user, please follow this link - <u>http://117.239.183.245/NVSPDemo/Account/Login</u>.

SEARCH ELECTORAL ROLL

After clicking on this tab, you will get 2 options

#### 2.1.1 SEARCH BY DETAILS

2

| विवरण द्वारा खोज/Search by Details                 | पहचान-पत्र क्र. द्वारा खोज/Search by EP | PIC No. |                         |                                |               | ऑनलाइन आवेदन करें/Apj                              | ply Online 🗷     मदद/He |
|----------------------------------------------------|-----------------------------------------|---------|-------------------------|--------------------------------|---------------|----------------------------------------------------|-------------------------|
| नाम/Name *<br>● उस/Age *<br>○ जन्म तिथि/DoB *      | Name (Required)<br>Select Age from List |         | पिता / पति<br>लिंग/Gend | का नाम (Father's/Hus)<br>der   | band's Name)* | Father's/Husband's name<br>Select Gender from List | <b></b>                 |
| राज्य/State *<br>जिला<br>District                  | Select State<br>Select District         | ¥       | या/ <b>OR</b>           | नक्शे पर चुने<br>Locate on Map |               |                                                    |                         |
| विधानसभा निर्वाचन क्षेत्र<br>Assembly Constituency | Select AC                               | ~       |                         |                                | कोड / Code *  | Captcha Te                                         | xt                      |
|                                                    |                                         |         |                         |                                |               | गप्2qrJ<br>खोर्जे/Search                           |                         |

Fig 2.1 – Search electoral roll by details

In this section, you can search the elector details by entering some details like name, state, district, AC, Gender etc.

| विवरण द्वारा खोज/Search by Details | पहचान-पत्र क्र. द्वारा खोज/Search by EPIC No. |  |
|------------------------------------|-----------------------------------------------|--|
| मतदाता पहचान-पत्र क्र./EPIC No. *  | EPIC No.(Required)                            |  |
| राज्य/State                        | Select State from List                        |  |
| कोड / Code *                       | fHQmOZ (1)                                    |  |
|                                    | Captcha Text                                  |  |
| रवोजें/Search                      |                                               |  |

Fig 2.2 - Search electoral roll by EPIC

In this section, you can simply enter your EPIC no with the state and search for your voter details.

3

|                                                                                                    | Form 001                                                     |                                                |                                                                  |                       |
|----------------------------------------------------------------------------------------------------|--------------------------------------------------------------|------------------------------------------------|------------------------------------------------------------------|-----------------------|
| plication for Issue of Replacement Elector's F                                                                                                    | hoto Identity Card (EPIC)                                    |                                                |                                                                  |                       |
| To,                                                                                                    |                                                              |                                                |                                                                  |                       |
| The Electoral Registration Officer,                                                                                                    |                                                              |                                                |                                                                  |                       |
| State *                                                                                                    | Select                                                       | District                                       | Select                                                           | ~                     |
| Assembly/Parliamentary Constituency *                                                                                                    | Select                                                       |                                                |                                                                  |                       |
| electoral roll for the above constituency Pa                                                                                                    | rticulars in support of my calim for issue of dupl           | icate EPIC are given                           | below                                                            | me is included in the |
| electoral roll for the above constituency.Pa                                                                                                    | rticulars in support of my calim for issue of dupl           | icate EPIC are given                           | below.                                                           | me is included in the |
| electoral roll for the above constituency.Pa<br>Mandal ory Particulars<br>ame of Elector *                                                                                                   | (In English)                                                 | icate EPIC are given                           | (In Regional)                                                    | me is included in the |
| electoral roll for the above constituency.Pa<br>Mandatory Particulars<br>ame of Elector *                                                                                                    | (In English)                                                 | icate EPIC are given                           | (In Regional)                                                    | me is included in the |
| electoral roll for the above constituency.Pa<br>Mandalovy Porticulars<br>ame of Elector *                                                                                                    | (In English)<br>(In english)                                 | i along with ree for i                         | (In Regional)<br>(In Regional)                                   |                       |
| electoral roll for the above constituency.Pa<br>Mandatory Particulars<br>ame of Elector *<br>urname of Elector<br>ather's,/ Mother's/<br>usband's Name : *                                   | (In English)<br>(In english)                                 | i along with ree for i<br>icate EPIC are given | (In Regional)<br>(In Regional)                                   |                       |
| electoral roll for the above constituency.Pa<br>duridatory Particulars<br>ame of Elector *<br>urname of Elector<br>ather's,/ Mother's/<br>usband's Name : *<br>ather's,/ Mother's/ Husband's | (In English)<br>(In English)<br>(In English)<br>(In English) | i along with ree for i<br>icate EPIC are given | (In Regional)<br>(In Regional)<br>(In Regional)<br>(In Regional) |                       |

Fig 4.1 – Form 001 filling screen

Form 001 is used in case the voter's EPIC card is lost, destroyed or mutilated due to any reason. You can fill this form to register a request for getting a new EPIC card.

| 2 | TRACK APPLICATION ST           | ATUS                  |
|---|--------------------------------|-----------------------|
| 4 | .1.1 ONLINE APPLICATION STATUS |                       |
|   | Search By Reference no         |                       |
|   | Enter reference id             | <b>Q</b> Track Status |

In this section, you can track the status of your application for any kind of form submitted online. Just enter your reference number for that form and the status of that form will be displayed.

Fig 4.1 – Track application status

DOWNLOAD ELECTORAL ROLL PDF

5

In this section, you can download your electoral roll (part wise).

| Select State : | Maharashtra | ~ | GO |  |
|----------------|-------------|---|----|--|
|----------------|-------------|---|----|--|

Fig 5.1 – State selection screen for ER download

First of all, you need to select your state, and then click on the "GO" link. After clicking on the link you will be redirected to the CEO website of the particular state asking you for further details. Below figure shows the example screen.

| Chief Electoral<br>Greater Participat                | Officer, Maharashtra<br>ion for a Stronger Democracy |
|------------------------------------------------------|------------------------------------------------------|
| Search 2 <sup>nd</sup> Summary Revision Draft Electo | oral Roll 2019 PDF (Part Wise)                       |
| Select District                                      | Select District V                                    |
| Select Assembly Constituency                         |                                                      |
| Select Part                                          | ×                                                    |
|                                                      | h48sak Refresh                                       |
|                                                      | Open PDF                                             |

Fig 5.2 – State CEO PDF download screen

Here, you can fill the details and download the PDF as required.

6

#### • Know your Assembly/Parliamentary Constituency Details

| EPIC number | By Address |  |  |                 |         |
|-------------|------------|--|--|-----------------|---------|
| Epic No.    |            |  |  | <b>Q</b> Search | 2 Reset |
|             |            |  |  |                 |         |
|             |            |  |  |                 |         |

Fig 6.1 – Search AC/ PC screen by EPIC No.

In this section, you need to enter your EPIC No in order to know about your assembly/ parliamentary constituency details. You can also search the details through your address in the second tab which gives you can option to select your location in google map. Below figure shows the screen which will be presented when we search from address.

| राष्ट्रीय मतदाता र<br>DNAL VOTERS' S | Map ×                                                                                                    | oout Us | Serv |
|--------------------------------------|----------------------------------------------------------------------------------------------------|---------|------|
| By EPIC numbe                        | Enter street,city,state etc<br>Chikhaldara, Paratwada<br>De you own this website?<br>OK<br>De you own this website?<br>OK<br>De you own this website?<br>De you own this website?<br>OK<br>De you own this website?<br>OK<br>De you own this website?<br>De you own this website?<br>De you own this website |         |      |
| ter anitania an ann athai            | Close                                                                                                    | f India |      |

Fig 6.2 – Search AC/ PC screen by Google Map.

| By EPIC number | By Address |      |                 |         |
|----------------|------------|------|-----------------|---------|
| Epic No.       |            |      | <b>Q</b> Search | C Reset |
|                |            |      |                 |         |
|                |            | <br> |                 |         |

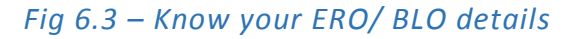

#### 6.1.1 KNOW YOUR ERO/ BLO DETAILS

In this section, you need to enter your EPIC No in order to know about your ERO/ BLO details. You can also search the details through your address in the second tab which gives you can option to select your location in google map. Below figure shows the screen which will be presented when we search from address.

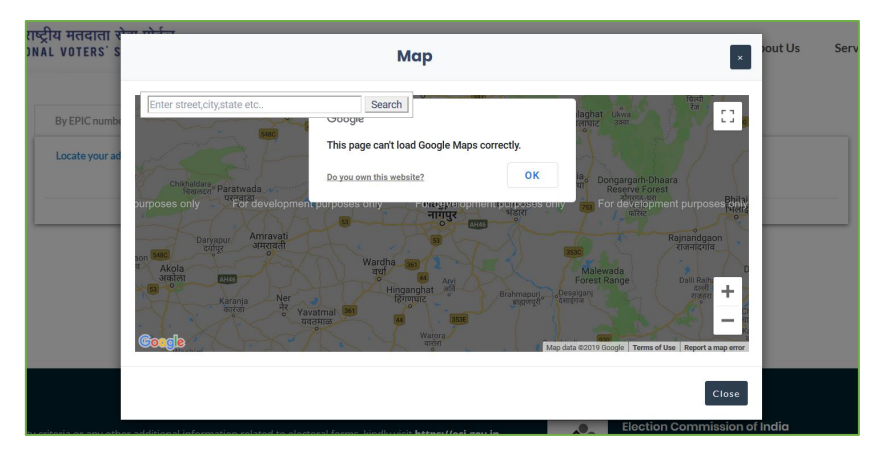

Fig 6.3 – Search address with google map

#### 2. FOR AUTHENTICATED USERS

You can login to NVSP using the link -<u>http://117.239.183.245/NVSPDemo/Account/Login</u>. The login screen is shown as under:-

| UserName | Enter Mobile/EPIC/Email         |  |
|----------|---------------------------------|--|
|          | The UserName field is required. |  |
| Password | a, Enter password               |  |
| Captcha  | 2 1 9 2 1 C captcha             |  |
|          | Login Đ                         |  |
|          | Forgot password ?               |  |

Fig – NVSP login screen

Enter your username and password and click on the Login button to login to NVSP portal. The home screen looks as shown in the figure below:-

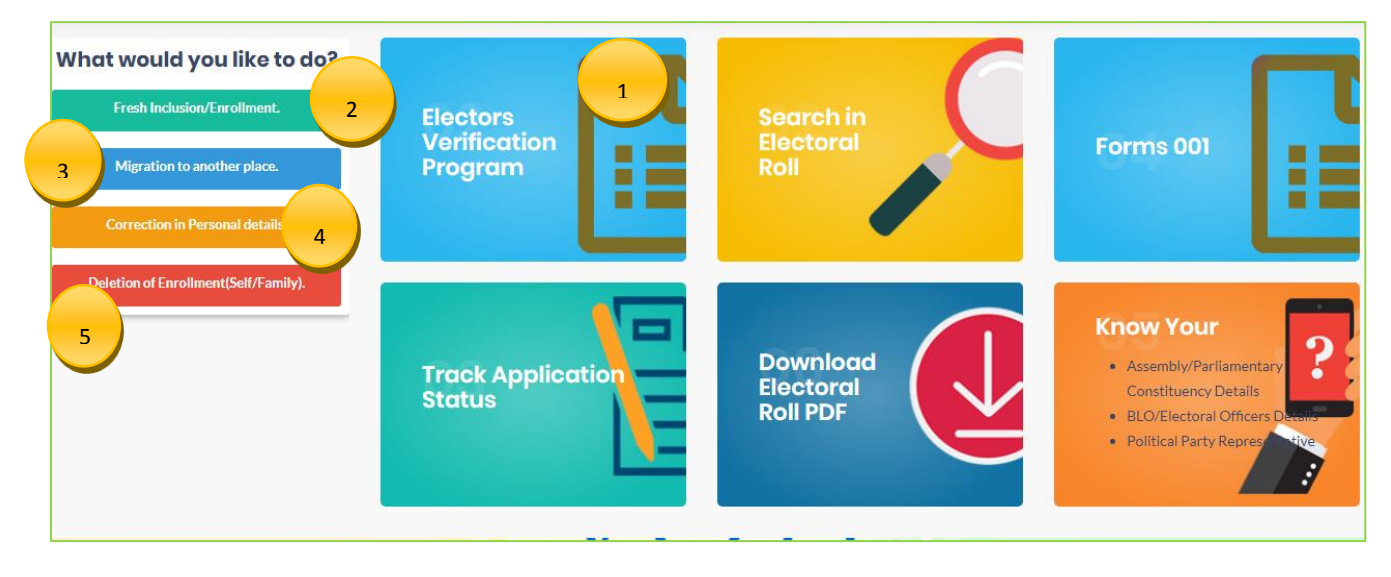

Fig - User Home screen

# 1 ELECTORS' VERIFICATION PROGRAM

 1.1
 1.2
 1.3
 1.4

 Verify Self Details
 Polling Station
 Family Listing & Unenrolled Members

 Authentication
 Unenrolled Members

 1.5
 My Forms

Inside EVP, we have 4 sections as shown in the image below:-

Fig – Elector verification program options

We will now discuss each option in detail:-

#### 1.1VERIFY SELF DETAILS

In this section, you can verify your details by clicking on "view details" as shown in the figure below:-

| e Gender | Verification Status | Action                       |
|----------|---------------------|------------------------------|
| Female   | SUBMITTED           | View Details                 |
|          | Gender<br>Female    | e Gender Verification Status |

#### Fig 1 – Elector verification form

|                                   |                     |                 | My Details        |                     |              |
|-----------------------------------|---------------------|-----------------|-------------------|---------------------|--------------|
| Name                              | Relative Name       | Age             | Gender            | Verification Status | Action       |
| nailaja CV<br>പ്പെലജ സി വി        | Babu K<br>ബാബു കെ   | 43              | Female            | SUBMITTED           | View Details |
|                                   |                     |                 |                   |                     |              |
|                                   |                     | E               | lector Details    |                     |              |
| State: Kerala                     | District:           |                 |                   | PC:                 |              |
| AC: 9 - IRIKKUR                   | Part: 1 - Govt. Upp | er Primary Scho | ool Thimiri (Nort | hern Side)          |              |
| Name :                            | Shailaja C V / ଲେഷ  | ലജസിവി          |                   |                     |              |
| Relative Name:                    | Babu K / ബാബു െ     | æ               |                   |                     |              |
| Relation Type:                    | Husband             |                 |                   |                     |              |
| Date of Birth:                    |                     |                 |                   |                     |              |
| Age:                              | 43                  |                 |                   |                     |              |
| Gender:                           | Female              |                 |                   |                     |              |
| PwD:                              |                     |                 |                   |                     |              |
| House no.: 18/416 Ch<br>Vazhavala | ppil Address:       | 1               | l - Elayad / എളയ  | ນວຣັ                |              |
| Mobile no.: 89496409              | 43 Email Id:        | а               | nk9t@yahoo.com    | 1                   |              |

Fig 1.1 – Elector verification form

When you click on the radio button "information displayed above needs correction" you will get the following screen;

|                |                                |                  | Verify Details                            |          |
|----------------|--------------------------------|------------------|-------------------------------------------|----------|
| State: Kerala  | AC:                            | 4 - KANHANGAD    | Part: 1 - Govt.L P School Mukkuttu Main B | Building |
| Name :         | Semeera /                      | സെമീറ            |                                           |          |
| Relative Name: | : Mohamme                      | d Kunhi / മുഹമ്മ | ദ് കുഞ്ഞി                                 |          |
| Relation Type: | Husband                        |                  |                                           | (m) (m)  |
| Date of Birth: |                                |                  |                                           |          |
| Age:           | 43                             |                  |                                           |          |
| Gender:        | Female                         |                  |                                           |          |
| PwD:           | -                              |                  |                                           |          |
| House no.:     | 20/7 Mukkood House             | Address:         | 2 - Mukkoott / മുക്കൂട്ട്                 |          |
| Mobile no.:    | 8960132159                     | Email Id:        | ank9t1@yahoo.com                          |          |
| Is informatio  | on displayed above is correct. | Infor            | mation displayed above needs correction.  |          |
|                |                                |                  |                                           | Next     |

Fig 1.2 – Elector verification form

When you click on "next", you will get the following screen to change the relevant details and whichever text box you will click it will ask for the following details that needs to be corrected.

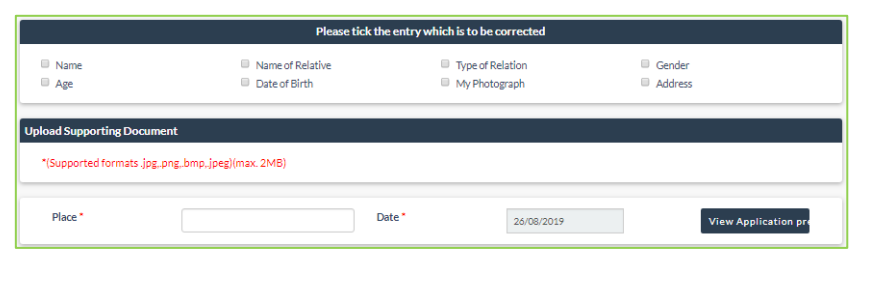

*Fig* 1.3 – *Elector verification form* 

#### **1.2 POLLING STATION SUGGESTIONS**

In this section, you can view the details of the polling station and you can submit a feedback of the polling station.

| Part:       St.Louids High School(North West Portion of Polling Station St.Louids address:       NLS         tation feedback       NLS       NLS         1. Does the approach to Polling Station is in Good Condition?       VES NO         2. Whether there is any Natural Barrier you have to cross to reach Polling Station?       VES NO         3. Whether distance to Polling Station is within 2KMs?       VES NO         4. Whether the Polling Station has ramp facilities?       VES NO         5. Whether the Polling Station Building is in Good Condition?       VES NO         5. Whether the Polling Station Building is in Good Condition?       VES NO         6. Do you have a Government Building in your Polling Station Area which may be considered for OVES NO       NO                                                                                                    |                     |                   |                                                                            | Constituency :               | KUCHI           | Constituency :    | ERNAKU  | LAM |
|----------------------------------------------------------------------------------------------------|---------------------|-------------------|----------------------------------------------------------------------------|------------------------------|-----------------|-------------------|---------|-----|
| ng station feedback  1. Des the approach to Polling Station is in Good Condition?  2. Whether there is any Natural Barrier you have to cross to reach Polling Station?  3. Whether distance to Polling Station is within 2 KMs?  4. Whether the Polling Station has ramp Facilities?  5. Whether the Polling Station Building is no Good Condition?  5. Dyout have a Government Building in your Polling Station Area which may be considered for 0 VES # NO  6. Doyout have a Government Building in your Polling Station Area which may be considered for 0 VES # NO  7. Whether the Polling Station Polling Station Area which may be considered for 0 VES # NO  7. Whether the Polling Station Polling Station Area which may be considered for 0 VES # NO  8. Dogo the Area Government Building in your Polling Station Area which may be considered for 0 VES # NO  9. Making Polling Station?  9. Making Polling Station  9. Making Polling Station  9. Making Polling Station  9. Making Polling Station  9. Making Polling Station  9. Making Polling Station  9. Making Polling Station  9. Making Polling Station  9. Making Polling Station  9. Making Polling Station  9. Making Polling Station  9. Making Polling Station  9. Making Polling Station  9. Making Polling Station  9. Making Polling  9. Making Polling  9. Making Polling  9. Making  9. Making  9. M |                     | Part:             | St:Louis High School(North West Portion of<br>the New Building) Mundamveli | Polling Station<br>address : | St:Louis<br>H.S |                   |         |     |
| 1. Does the approach to Polling Station is in Good Condition?       0       VES       NO         2. Whether there is any Natural Barrier you have to cross to reach Polling Station?       0       VES       NO         3. Whether distance to Polling Station is within 2 KMs?       0       VES       NO         4. Whether the Polling Station has ramp facilities?       0       VES       NO         5. Whether the Polling Station Building is Good Condition?       0       VES       NO         6. Doy out have a Government Building in your Polling Station Area which may be considered for       0       VES       NO                                                                                                    | ng station feedback |                   |                                                                            |                              |                 |                   |         |     |
| 2. Whether there is any Natural Barrier you have to cross to reach Polling Station?       VES       NO         3. Whether distance to Polling Station is within 2 KMs?       VES       NO         4. Whether the Polling Station has ramp facilities?       VES       NO         5. Whether the Polling Station Building is in Good Condition?       VES       NO         6. Do you have a Government Building in your Polling Station Area which may be considered for       VES       NO                                                                                                    |                     | 1. Doe            | s the approach to Polling Station is in Good C                             | ondition?                    |                 |                   | ○ YES ⊛ | NO  |
| 3. Whether distance to Polling Station is within 2 KMs?       V ES       N O         4. Whether the Polling Station has ramp facilities?       V ES       N O         5. Whether the Polling Station Building is in Good Condition?       V ES       N O         6. Do you have a Government Building in your Polling Station Area which may be considered for       V ES       N O         making Polling Station?       VES       N O                                                                                                    |                     | 2. Whe            | ether there is any Natural Barrier you have to                             | cross to reach Pe            | olling Stat     | ion?              | ○ YES ⊛ | NO  |
| 4. Whether the Polling Station has ramp facilities?       0       YES       NO         5. Whether the Polling Station Building is in Good Condition?       0       YES       NO         6. Do you have a Government Building in your Polling Station Area which may be considered for       0       YES       NO         making Polling Station?       VES       NO                                                                                                    |                     | 3. Whe            | ether distance to Polling Station is within 2 K                            | Ms?                          |                 |                   | ○ YES ⊛ | NO  |
| 5. Whether the Polling Station Building is in Good Condition? UPES ® NO<br>6. Do you have a Government Building in your Polling Station Area which may be considered for © YES ® NO<br>making Polling Station?                                                                                                    |                     | 4. Whe            | ether the Polling Station has ramp facilities?                             |                              |                 |                   | ○ YES ⊛ | NO  |
| 6. Do you have a Government Building in your Polling Station Area which may be considered for 🏐 YES 🛞 NO making Polling Station?                                                                                                    |                     | 5. Whe            | ether the Polling Station Building is in Good C                            | ondition?                    |                 |                   | ○ YES ⊛ | NO  |
|                                                                                                    |                     | 6. Do y<br>makinj | you have a Government Building in your Polli<br>g Polling Station?         | ng Station Area w            | rhich may       | be considered for | ○ YES ⊛ | NO  |

Fig 1.4 – Polling Station form

#### **1.3FAMILY LISTING & AUTHENTICATION**

When you will click on this option for the first time, you will see the following screen:-

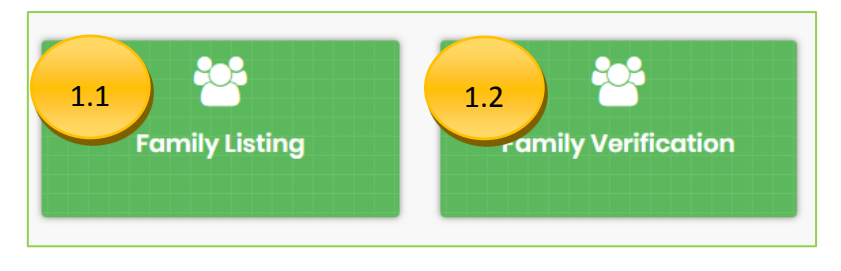

Fig 1.5 – Family Listing & Verification

#### 1.3.1 FAMILY LISTING

When you will click on the first tab of family listing you will get the following screen to add the family members;

|                     |                   | Family Details                                                   |                  |               |
|---------------------|-------------------|------------------------------------------------------------------|------------------|---------------|
| Your Details        |                   |                                                                  |                  |               |
| Name : Shailaja C V | AC: IRIKKUR       | Part no. : Govt. Upper Primary School<br>Thimiri (Northern Side) | Sino inpart : 32 | Add to Family |
| Enrolled Member     |                   |                                                                  |                  |               |
| Epic Number         | TIP0518381 Add to | Family                                                           |                  |               |
|                     |                   |                                                                  |                  |               |
|                     |                   |                                                                  |                  | Submit        |

Fig 1.6 – Family Listing & Verification

When you will click "add to family" you will get the following screen;

|                  | Elector Details      |  |
|------------------|----------------------|--|
|                  |                      |  |
| Name :           | Shailaja C V         |  |
| RIn Name :       | Babu K               |  |
| Relation Type:   | н                    |  |
| Date of Birth:   |                      |  |
| Age:             | 43                   |  |
| Gender:          | F                    |  |
| Relation Type:   | Self                 |  |
| Mobile No:       | 9562989538           |  |
| Email Id:        |                      |  |
| Staying with you | Not Staying with you |  |
|                  |                      |  |
|                  |                      |  |
|                  |                      |  |
| ld Member Cl     | ose                  |  |

Fig 1.7 – Family Listing & Verification

You can also select the relation type accordingly as shown in the screen below and can have to select radio button option "staying with you" or "Not staying with you" to add member successfully.

|                  | <b>Elector Details</b>                                  | × |
|------------------|---------------------------------------------------------|---|
|                  |                                                         |   |
| Name:            | Shailaja C V                                            |   |
| RIn Name :       | Babu K                                                  |   |
| Relation Type:   | н                                                       |   |
| Date of Birth:   |                                                         |   |
| Age:             | 43                                                      |   |
| Gender:          | F                                                       |   |
| Relation Type:   | Self                                                    |   |
| Mobile No:       | Self<br>Father                                          |   |
| Email Id:        | Mother                                                  |   |
| Staying with you | Wife<br>Son<br>Daughter<br>Grand Father<br>Grand Mother |   |
| Add Member C     | Grand Son<br>Grand Daughter                             |   |

Fig 1.8 – Family Listing & Verification

When you click "Add Member" the elector will be added and it will show on below of the screen but till you have not clicked on the "submit" the member is not successfully added as shown in the screen below;

| Family Details      |              |  |         |          |                                            |                                   |                    |               |  |  |
|---------------------|--------------|--|---------|----------|--------------------------------------------|-----------------------------------|--------------------|---------------|--|--|
| Your D              | etails       |  |         |          |                                            |                                   |                    |               |  |  |
| Name : Shailaja C V |              |  | AC:I    | RIKKUR   | <b>Part no. :</b> Govt.<br>Thimiri (Northe | Upper Primary School<br>ern Side) | Sino inpart : 32   | Add to Family |  |  |
| Enrolled Member     |              |  |         |          |                                            |                                   |                    |               |  |  |
| Epic N              | umber        |  |         | Add      | l to Family                                |                                   |                    |               |  |  |
| #                   | Name         |  | Part No | SlinPart | Epic No                                    | Relation Type                     | Head Of the family | Action        |  |  |
| 1                   | Shailaja C V |  | 1       | 32       | TIP0518381                                 | Self                              | No                 | Remove        |  |  |
|                     |              |  |         |          |                                            |                                   |                    |               |  |  |
|                     |              |  |         |          |                                            |                                   |                    |               |  |  |
|                     |              |  |         |          |                                            |                                   |                    | _             |  |  |
|                     |              |  |         |          |                                            |                                   |                    | Submit        |  |  |
|                     |              |  |         |          |                                            |                                   |                    |               |  |  |

Fig 1.9 – Family Listing & Verification

Finally, when you click on "submit" button the member is added successfully. After the member is added successfully you can also mark him/her a PWD accordingly.

| Sr.No. | Name         | EPICNO     | Verified | PwD Info | Mark PwD |
|--------|--------------|------------|----------|----------|----------|
| 1      | Shailaja C V | TIP0518381 | Yes      | -        | Mark     |
| 2      | Shailaja C V | TIP0518381 | Yes      |          | Mark     |
|        |              |            |          |          |          |

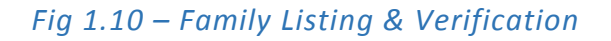

#### 1.3.2 FAMILY VERIFICATION

When you click on the second tab of family verification you will see the following screen;

| # | EPICNO     | PartNo | SINoInPart | Name         | Relation Type | Verification Status | Action       |
|---|------------|--------|------------|--------------|---------------|---------------------|--------------|
| 1 | TIP0518381 | 1      | 32         | Shailaja C V | Self          | SUBMITTED           | View Details |
| 2 | TIP0518381 | 1      | 32         | Shailaja C V | Self          | SUBMITTED           | View Details |

Fig 1.10 – Family Listing & Verification

By clicking on "View details" you verify that the above information is correct or needs correction as shown in the screen below;

| #    | EPICNO       | PartNo                             | SINoInPart       | Name                                    | Relation Type             | Verification Sta | tus Action   |  |
|------|--------------|------------------------------------|------------------|-----------------------------------------|---------------------------|------------------|--------------|--|
| 1    | TIP051838    | 1 1                                | 32               | Shailaja C V                            | Self                      | SUBMITTED        | View Details |  |
| 2    | TIP051838    | 1 1                                | 32               | Shailaja C V                            | Self                      | SUBMITTED        | View Details |  |
|      |              |                                    |                  |                                         |                           |                  |              |  |
| Stat | e: Kerala    |                                    | District:        |                                         | PC:                       |                  |              |  |
| AC:  | 9 - IRIKKUR  |                                    | Part: 1 - Govi   | . Upper Primary Schoo                   | l Thimiri (Northern Side) |                  |              |  |
| Na   | me:          |                                    | Shailaja C V / 6 | ഷെലജ സി വി                              |                           |                  |              |  |
| Re   | ative Name:  |                                    | Babu K / M106    | Ваbu К / സാബു കെ                        |                           |                  |              |  |
| Re   | ation Type:  |                                    | Husband          |                                         |                           |                  | 00           |  |
| Da   | te of Birth: |                                    |                  |                                         |                           |                  |              |  |
| Ag   | e:           |                                    | 43               |                                         |                           |                  |              |  |
| Ge   | nder:        |                                    | Female           |                                         |                           |                  |              |  |
| Pw   | D:           |                                    | -                |                                         |                           |                  |              |  |
| Ho   | use no.:     | 18/416 Cheeyanche<br>Vazhavalappil | ri Addr          | ess: 1-1                                | Elayad / എളയാട്           |                  |              |  |
| Mo   | bile no.:    | 8949640943                         | Emai             | lid: ank                                | 9t@yahoo.com              |                  |              |  |
| • •  | sinformation | displayed above is co              | rrect.           | <ul> <li>Information display</li> </ul> | ed above needs correction | ι.               |              |  |

#### Fig 1.11 – Family Listing & Verification

#### **1.4 UNENROLLED MEMBERS**

When you click the "Un-Enrolled Members" tab and there you can add the unenrolled members as shown in the below figure:-

|                       |                   | Unenrolled Family Deta | ils              |  |
|-----------------------|-------------------|------------------------|------------------|--|
| Un Enrolled Members ( | Age 18 or above ) |                        |                  |  |
| Name *                | First Name        |                        | Last Name        |  |
| Relative Name *       | First Name        |                        | Last Name        |  |
| Relation Type*        | Husband <b>v</b>  | Date Of Birth*         | mm/dd/yyyy       |  |
| Gender*               | Male 🔻            | Age*                   | 18 🔻             |  |
| Mobile Number         | 888 888 8888      | Email Id               | Enter your email |  |
| PWD Status*           | NA •              | Statying With Family*  | NA 🔻             |  |
|                       |                   |                        |                  |  |
|                       | Add               | Member                 |                  |  |

Fig 1.12 – Adding Unenrolled Members

After filling the all the details, when you click on add member a screen will be shown like this below;

| Name        | Relative Name | Relation Type | Age | Gender | Action |
|-------------|---------------|---------------|-----|--------|--------|
| Kunal Verma | TW Suri       | Wife          | 18  | М      | Remove |
|             |               |               |     |        | Submit |
|             |               |               |     |        | Submit |

Fig 1.13 – Adding Unenrolled Members

When you click on "submit" button the unenrolled member will be added.

#### 1.5 MY FORMS

When you click on the "My Forms", you will see a screen showing the number of forms with Ref No, Form Type, Form Submission Date, Status, Action as shown in the screen;

| My Foms                          |           |                      |               |  |
|----------------------------------|-----------|----------------------|---------------|--|
| Total Results Found : 0 My Forms |           |                      |               |  |
| Ref No                           | Form Type | Form Submission Date | Status Action |  |
|                                  |           |                      |               |  |

#### Fig 1.14 – My Forms

# 2 FRESH INCLUSION/ ENROLLMENT

In this section, you can go through and interactive form which will take you through the inclusion process as shown in the below figures:-

| Citizenship                                            |                     |
|--------------------------------------------------------|---------------------|
| I reside in India                                      |                     |
| ○ I reside outside India                               |                     |
|                                                        |                     |
| Select state form which you wish to apply for Voter ID |                     |
| Select state                                           | Arunachal Pradesh ~ |
|                                                        |                     |
|                                                        | Next                |

Fig 1.11 – Interactive form 6

| er postal address      |                     |  |
|------------------------|---------------------|--|
| State/UT *             | Arunachal Pradesh ~ |  |
| District *             | Select ~            |  |
| House No. *            |                     |  |
| Street/Area/Locality * |                     |  |
| Town/Village *         |                     |  |
| Post Office *          |                     |  |
| Pin Code *             |                     |  |

#### Fig 1.12 – Interactive form 6

## MIGRATION TO OTHER PLACES

3

In this section, you can register a request to migrate either within your constituency or outside your constituency. Below screen shows the process of doing it:-

| Please provide below details. |                               |                                       |  |  |
|-------------------------------|-------------------------------|---------------------------------------|--|--|
| Self                          | ○Family                       |                                       |  |  |
| Migration                     | on outside your constituency. | O Migration within your constituency. |  |  |
|                               |                               |                                       |  |  |

#### Fig 1.13 – Migration Procedure

In this screen, you can select whether you want to migrate yourself or any family member. You can either choose the "Self" option or "Family member" option. In case you choose family member, you need to enter the EPIC no of that member and then choose an option to move either within your AC or outside your AC. After selecting the required option, click on "Next". The form will redirect you to the appropriate form you need to fill for fulfilling your request. After that, you need to fill that form and then submit it.

| CORRECTION IN PERSONAL DETAILS |        |  |  |  |  |  |
|--------------------------------|--------|--|--|--|--|--|
| Please provide below details.  |        |  |  |  |  |  |
| ◯Self                          | Family |  |  |  |  |  |
| Enter Epic no.                 |        |  |  |  |  |  |
|                                | Next   |  |  |  |  |  |

Fig 1.14 – Correction in personal details

In this section, you can submit your request to edit any of your details in the electoral roll. If you want to edit your own information, click on self, else you can click on "Family" to edit any information for your family member. In case you choose family member, then you need to enter the EPIC no of that member. After choosing the required option, click on "Next". Clicking on Next will take you to the appropriate form.

| 5 DELETION OF ENROLLMENT (SELF/ FAMILY) |        |  |  |  |  |
|-----------------------------------------|--------|--|--|--|--|
| Please provide below details.           |        |  |  |  |  |
| ○ Self                                  | Family |  |  |  |  |
| Enter Epic no.                          |        |  |  |  |  |
|                                         | Next   |  |  |  |  |

Fig 1.13 – Deletion of Enrollment

In this section, you can submit your request to delete your details from the electoral roll. If you want to delete your own information, click on self, else you can click on "Family" to delete any information for your family member. In case you choose family member, then you need to enter the EPIC no of that member. After choosing the required option, click on "Next". Clicking on Next will take you to the appropriate form.

NVSP V2.0

USER MANUAL VERSION 1.0